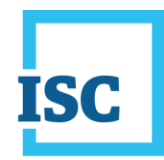

## Steps to Change Password for ISC Online Services

1. Sign in to ISC Online Services using your existing ISC sign in credentials.

| C       Land Titles       Personal Property       Narey Plans       Mage & Photos       Formal         2       Company Information       Company Information       Com                                                                                                    |                                        |                                                                             |                                                | Text Size: Normal V Abou                                                                               |
|----------------------------------------------------------------------------------------------------|----------------------------------------|-----------------------------------------------------------------------------|------------------------------------------------|----------------------------------------------------------------------------------------------------|
| <form><form><form><form></form></form></form></form>                                                                                                    | C                                      |                                                                             |                                                | Search                                                                                                 |
| <form></form>                                                                                                    | Land Titles Pers                       | onal Property Survey Plans                                                  | Maps & Photos Corporations                     | Forms                                                                                                  |
| • Company Information • Land Titles • Parsonal Property • Survey Plans • Maps & Photos • Corporations • Corporations • Corpo                                                                                                    | lome                                   |                                                                             |                                                | 📑 Printer Friend                                                                                       |
| <ul> <li>a Land Titles</li> <li>b Parsonal Property</li> <li>b Survey Plans</li> <li>b Ange S &amp; Photos</li> <li>c Corporations</li> <li>c cur c CVID-19 Updates page for all SC pandem: releade update page for all SC pandem: releade update page for all SC pandem: page for all SC pandem: page for all sc page for all sc page for all sc page for all sc page for all sc page for all sc page for all sc page for all sc page for all sc page for all sc page for all sc page for all sc page for all sc page for all sc page for all sc page for al</li></ul> | > Company Information                  |                                                                             |                                                | Online Services                                                                                        |
| <ul> <li>Paraonal Property</li> <li>Survey Plans</li> <li>Amas S. Photos</li> <li>Corporations</li> <li>Corporations</li> <li>Corpor</li></ul>     | > Land Titles                          | 6 L                                                                         |                                                | Land Titles, Personal Property,<br>Judgments and Survey Plans                                          |
| <ul> <li>Survey Plans</li> <li>OWDD 19 Update: In portion customer service is available at Regina and Subtox in appointment of information about or available at Regina and Subtox in appointment of information about or available at Regina and Subtox in appointment of information about or available at Regina and Subtox in appointment of information about or available at Regina and Subtox in appointment and the Century Family Fam Award</li> <li>Corporations</li> <li>See our COVID-19 Update: page for all ISC pandemic related updates.</li> <li>Wat our corporate website for information about Careers, Community Investment and the Century Family Fam Award</li> <li>What's New?</li> </ul>                                                                                                    | > Personal Property                    |                                                                             |                                                | Corporate Registry                                                                                     |
| • Maps & Photos       biblook an appointment and for information about our safety procedures.         • Corporations       See our COVID-19 Updates page for all ISC pandemic related updates.         Viati cur corporate website for information about Careers, Community investment and the Century Family Family Family Award.       Contact Us         • What's New?       • Customer Support       • Customer Support         • Name:       * Required       • Book appointment         • Viat's New?       • Dook an appointment and for information about Our safety procedures.       • Dook appointment         • Name:       * Required       • Book appointment       • Book appointment         • User Name:       * Required       • Book appointment       • Book appointment         • Client Number:       * Required       • Book appointment       • Book appointment         • Remember User Name, Client Number And Account       Number.       The Ser names and Passwords may not include aces.       Sign-in         • Sign-in       Sign-in       Sign-in       Sign-in       Sign-in                                                                                                    | > Survey Plans                         | COVID-19 Update: In-person custo                                            | mer service is available at Regina and         | O Login                                                                                                |
| > Corporations       See our COVID-19 Updates page for all ISC pandemic retailed updates.         Visit our corporate website for information about Careers, Community Investment and the Century Family Family F                                                                                 | > Maps & Photos                        | to book an appointment and for info                                         | rmation about our safety procedures.           | > Frequently asked questions                                                                           |
| Viait our corporate website for information about Careers, Community<br>Investment and the Century Family Fam Award What's New?   Client Number:   Password:   * Required   Account Number:   * Required   Client Reference:   Client Reference:   Client Number.   DIE: User names and Passwords may not include   aces.   Sign-in                                                                                                    | > Corporations                         | See our COVID-19 Updates page for                                           | or all ISC pandemic related updates.           | Contact Us                                                                                             |
| What's New?  What's New?  Means and Saskatom Service available at Regina dSaskatom Service available at Regina dSaskatom Service available at Service available at Service                |                                        | Visit our corporate website for inform<br>Investment and the Century Family | nation about Careers, Community<br>Farm Award. | O Customer Support                                                                                     |
| Book appointment     Im-In     User Name:     Password:     Password:     Client Number:     Client Reference:        Remember User Name, Client Number And Account Number.     OTE: User names and Passwords may not include aces.           signing in you agree to accept the ISC Online Services ms of Use.     Sign-in                                                                                                    |                                        |                                                                             |                                                | In-person service available at<br>Regina and Saskatoon<br>locations only; appointments<br>are required |
| n-In         User Name:       * Required         Password:       * Required         Client Number:       * Required         Account Number:       * Required         ccount Password:       *         Client Reference:       *         Client Reference:       *         PTE: User Name, Client Number And Account Number.       *         DTE: User names and Passwords may not include aces.       *         signing in you agree to accept the ISC Online Services ms of Use.       *         Sign-in       *                                                                                                    | Vhat's New?                            |                                                                             |                                                | Book appointment                                                                                       |
| Client Number: * Required<br>Account Number:<br>ccount Password:<br>Client Reference:<br>Remember User Name, Client Number And Account<br>Number.<br>DTE: User names and Passwords may not include<br>aces.<br>signing in you agree to accept the ISC Online Services<br>rms of Use.                                                                                                    | User Name:                             | * Required                                                                  | ed                                             |                                                                                                    |
| Account Number:                                                                                                    | Client Number:                         | * Required                                                                  |                                                |                                                                                                    |
| Client Reference:  Remember User Name, Client Number And Account Number.  DTE: User names and Passwords may not include aces.  signing in you agree to accept the ISC Online Services rms of Use.  Sign-in                                                                                                    | Account Number:                        |                                                                             |                                                |                                                                                                    |
| Client Reference:<br>Remember User Name, Client Number And Account<br>Number.<br>DTE: User names and Passwords may not include<br>aces.<br>signing in you agree to accept the ISC Online Services<br>rms of Use.<br>Sign-in                                                                                                    | ccount Password:                       |                                                                             |                                                |                                                                                                    |
| Remember User Name, Client Number And Account<br>Number.<br>DTE: User names and Passwords may not include<br>aces.<br>signing in you agree to accept the ISC Online Services<br>rms of Use.                                                                                                    | Client Reference:                      |                                                                             |                                                |                                                                                                    |
| DTE: User names and Passwords may not include<br>aces.<br>signing in you agree to accept the <u>ISC Online Services</u><br>rms of Use.                                                                                                    | Remember User Name<br>Number.          | e, Client Number And Account                                                | <b>1</b>                                       |                                                                                                    |
| signing in you agree to accept the <u>ISC Online Services</u><br>rms of Use.                                                                                                    | DTE: User names and Pa<br>aces.        | asswords may not include                                                    |                                                |                                                                                                    |
| Sign-in                                                                                                    | signing in you agree to<br>rms of Use. | accept the <u>ISC Online Service</u>                                        | <u>es</u>                                      |                                                                                                    |
|                                                                                                    |                                        | Sign-in                                                                     |                                                |                                                                                                    |

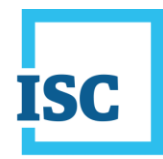

## Steps to Change Password for ISC Online Services

2. Select **My Account** in the top left corner of the page.

|     | ٦            |      |      |          |            | Text Size: Norm | al 🗸 About ISC   |
|-----|--------------|------|------|----------|------------|-----------------|------------------|
| ISC |              |      |      |          |            | Search          | 0                |
| ń   | Forms        | Help | Fees | Products | Signed In: | Sign C          | Out My Account   |
| ISC | Signed-In Ho |      |      |          |            | =               | Printer Friendly |

3. My Account details display. Select Change Password.

| N | ly Account              |
|---|-------------------------|
| • | Account Balance         |
|   | Account Payment         |
|   | Change Email Address    |
|   | Image Request Search    |
|   | Change Password         |
|   | Email Updates           |
|   | Change Delivery Options |
|   | Change User / Sign Out  |

\*Important Note: This option only allows you to change your User Name password.

4. Change Password Information window displays. Enter your Old (current) Password, New Password and Confirm New Password, then select Next.

| Change Password Information                                                                                                   |                                                            |
|----------------------------------------------------------------------------------------------------|------------------------------------------------------------|
| Please complete the fields below to Password.                                                                                 | change your                                                |
| Password:<br>Passwords are case-sensitive, must<br>contain at least 1 uppercase letter,<br>number and one of these characters | be 8 to 16 characters,<br>1 lowercase letter, 1<br>5 !@\$* |
| Old Password:                                                                                                    | * Required                                                 |
| New Password:                                                                                                    | * Required                                                 |
| Confirm New Password:                                                                                                    | * Required                                                 |
| -                                                                                                    | Next                                                       |

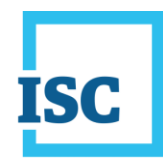

## Steps to Change Password for ISC Online Services

5. Change Password Confirmation window displays.

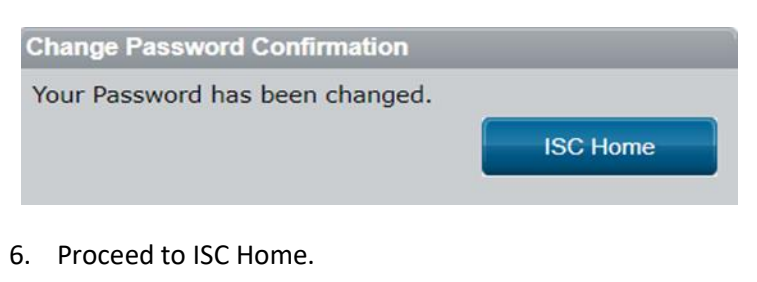

| Change Password Confirmation    |          |
|---------------------------------|----------|
| Your Password has been changed. |          |
|                                 | ISC Home |